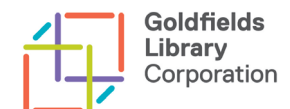

## Browsing and reserving the Book Club collection

1. Go to the Goldfields Libraries catalogue at ncgrl.vic.gov.au

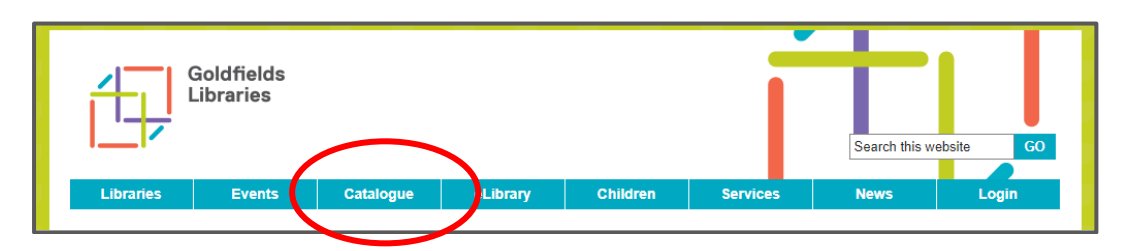

- 2. Select **Book Club** from the drop-down menu next to the search bar.
  - Search for a specific title by entering keywords (e.g. Book Thief) or leave the search field blank to see all Book Club sets.
  - Select the magnifying glass **search** button.

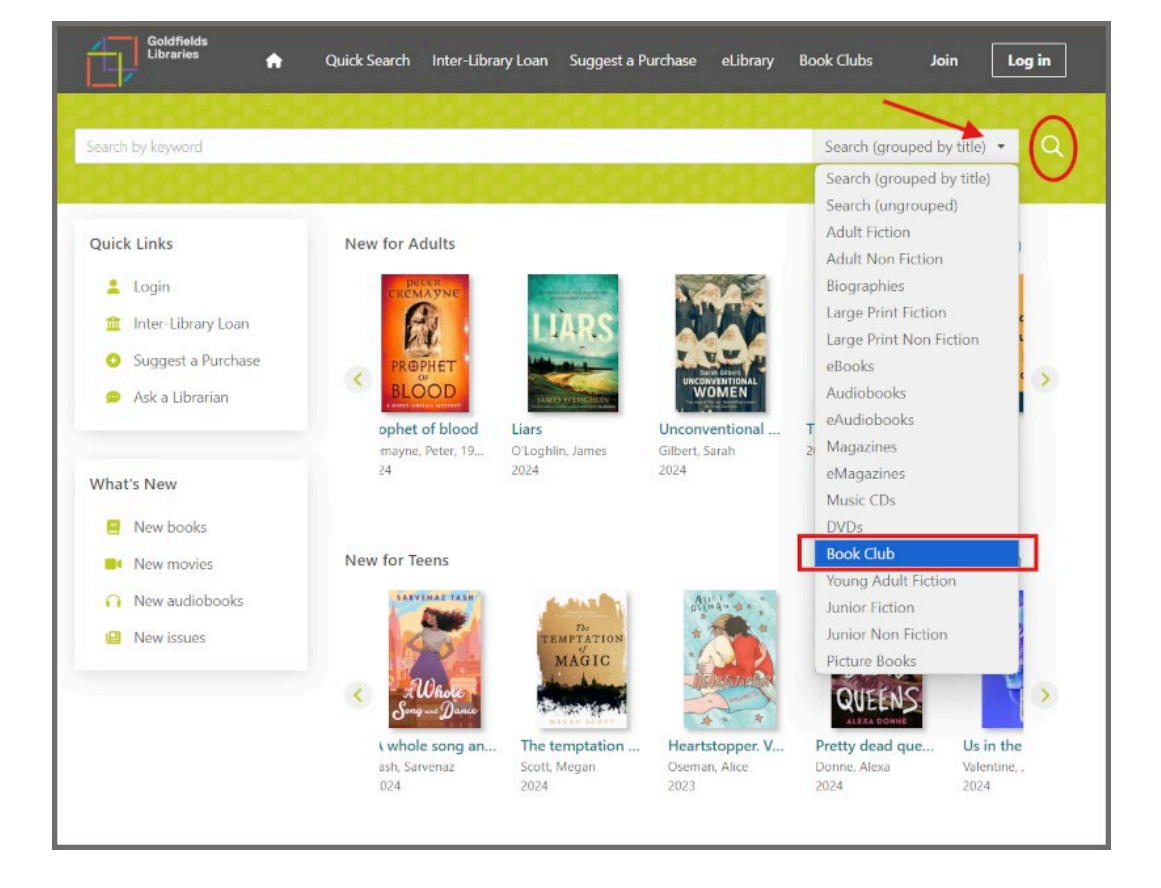

- 3. The results will show a list of titles, their availability and any reserves.
  - Click View availability to see the item location, its loan status, and return date (or if it's currently being mended).

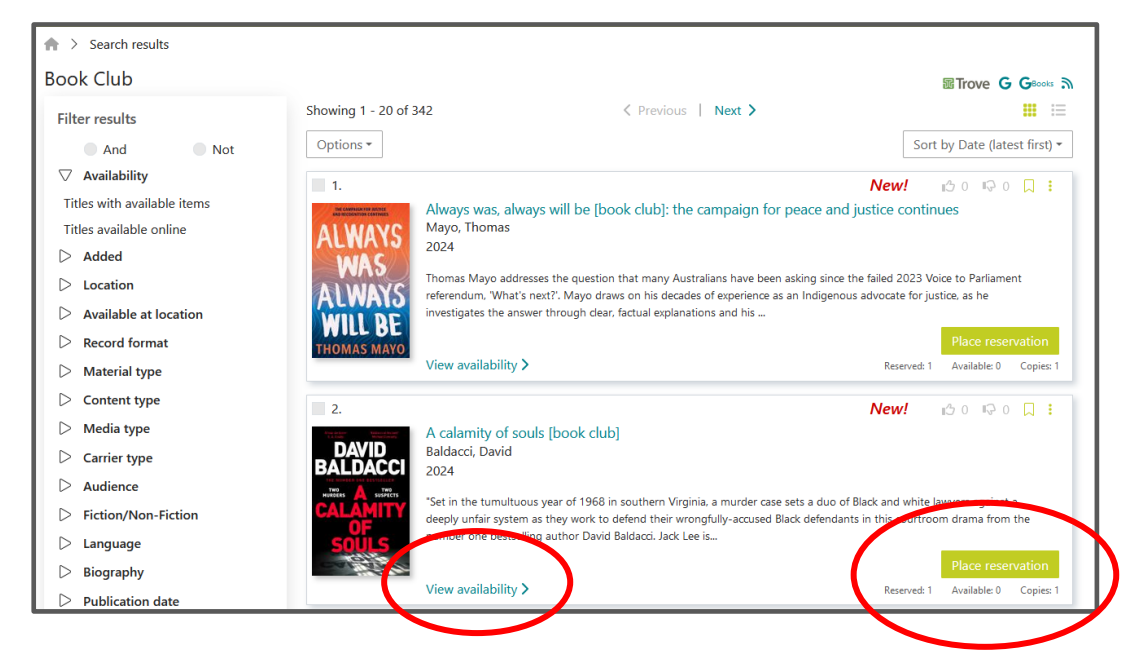

- 4. View a listing by clicking on the book title.
- 5. Select **Place Reservation** and follow the prompts to reserve this set for your Book Club, ensuring to use your Book Club membership card (and not your personal one).

| vailability         |                                                         |             |             | × |
|---------------------|---------------------------------------------------------|-------------|-------------|---|
| And is<br>La Titude | Book of lost threads [book club]<br>Evans, Tess<br>2010 |             |             |   |
| Location            | Collection                                              | Call number | Status/Desc |   |
|                     |                                                         |             |             |   |

6. The leader will be notified when the set is available to collect.